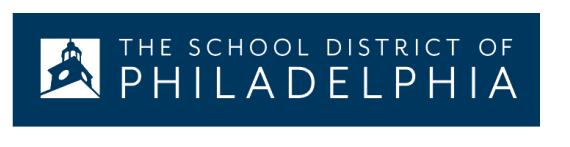

Google Documents(谷歌 文档): 翻译网站

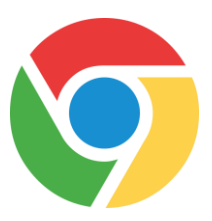

## 如何将一个 Chrome 网页翻译为另一种语言:

第一步:将 Chrome 扩展程序 Google Translate (谷歌翻译)添加至你的浏览器 (只需要操作这一次)

| 这样做                                          | 看起来是什么样子的                                                                                                    |
|----------------------------------------------|----------------------------------------------------------------------------------------------------|
| 在你的 chromebook 笔记本电脑上点击屏幕<br>底部左侧的白色圆圈       | · • 😤 🕻                                                                                                    |
| 找到 Web Store (网上应用店)图标                       | Store Icon<br>Web Store                                                                                                 |
| 搜索 Google Translate(谷歌翻译)                    | Google Translate × E<br>« Home                                                                                          |
| 点击 Add to Chrome(添加至 Chrome)                 | Add to Chrome                                                                                                    |
| 点击 Add Extension(添加扩展程序)                     | Add "Google Translate"?<br>It can:<br>• Read and change all your data on the websites you visit<br>Add extension Cancel |
| Google Translate 的图标将出现在你的浏览器<br>任务栏里(屏幕右上方) |                                                                                                    |

第二步:选择你希望网站被翻译成的语言来浏览

| 这样做                                                                                                    | 看起来是什么样子的                                                                                                    |  |
|----------------------------------------------------------------------------------------------------|----------------------------------------------------------------------------------------------------|--|
| 在地址栏里导航至 translate.google.com                                                                                                    | Secure   https://translate.google.com                                                                                                    |  |
| 在左边方框里输入文字,在右边方框选择你希望翻译成的语言。点击箭头图标来查看可选语言的下拉<br>菜单                                                                                   |                                                                                                    |  |
| ENGLISH - DETECTED ENGLISH SPANISH FRENCH V                                                                                          | -> SPANISH ENGLISH ARABIC V                                                                                                    |  |
| word ×                                                                                                    | palabra 🤗 📩                                                                                                    |  |
| wərd                                                                                                    | m) 🗌 🖉 <                                                                                                    |  |
| *导航至你希望使用的网站,在页面加载完之后,<br>点击地址栏右上方的 Google Translate 扩展程序<br>图标。双击 TRANSLATE THIS PAGE (翻译此<br>页面)                                   | TRANSLATE THIS PAGE<br>© 2015 Google - Extension Options - Google Translate                                                                                                    |  |
| *在网站和地址栏之间你会看到 Google 的<br>Translated to (翻译成) 菜单。使用下拉菜单来<br>选择你的语言。然后网站将会被翻译成选定的语<br>言。<br>你可以点击 Show Original (显示原语言) 来返回<br>英语版本。 | Translated to: English Show original   • English Bulgarian Esperanto   • Afrikaans Catalan Estonian   Albanian Cebuano Filipino   Amharic Chichewa Finnish   Arabic Chinese (Simplified) French   Armenian Chinese (Traditional) Frisian |  |
| 附注:*每当你希望翻译一个网页的时候,你都需要完成这些步骤。                                                                                                    |                                                                                                    |  |